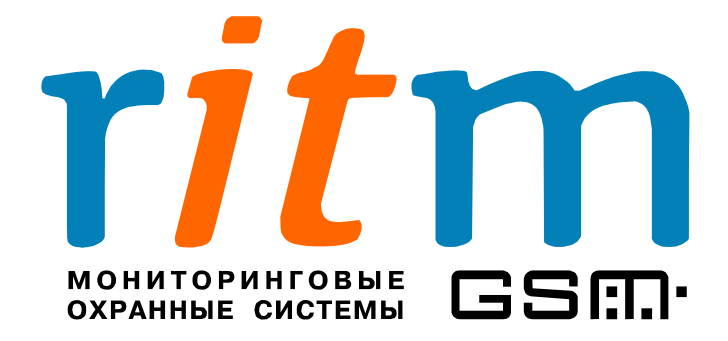

## Спутниковая система слежения

за мобильными объектами

## «Вояджер»

Глава 5

Описание программы настройки

Санкт-Петербург 2008

### 5. Описание программы настройки.

| 5.1. Главное меню. Страница «Общие»<br>5.1.1. Сглаживание маршрута | <b>4</b><br>7   |
|--------------------------------------------------------------------|-----------------|
| 5.2. Страница «GPRS»                                               | 10              |
| 5.3. Страница «Настройка событий, выходов»                         | 12              |
| 5.4. Страница «Флаги»                                              | 15              |
| 5.5. Страница «История»                                            | 16              |
| 5.6. Страница «Инженерные номера»<br>5.6.1. Диспетчерская связь    | <b>18</b><br>19 |
| 5.7. Страница «Ключи Touch Memory»                                 | 20              |

Программа V2config.exe предназначена для настройки всех параметров «Вояджера»: записи в память, режима энергосбережения, режима работы, записи и передачи событий по входам и питанию и др.

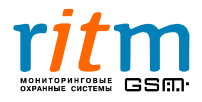

#### 5.1. Главное меню. Страница «Общие».

Описание функций главного меню и страницы «Общие» приведено на рис.5.1. и в таблице 5.1.

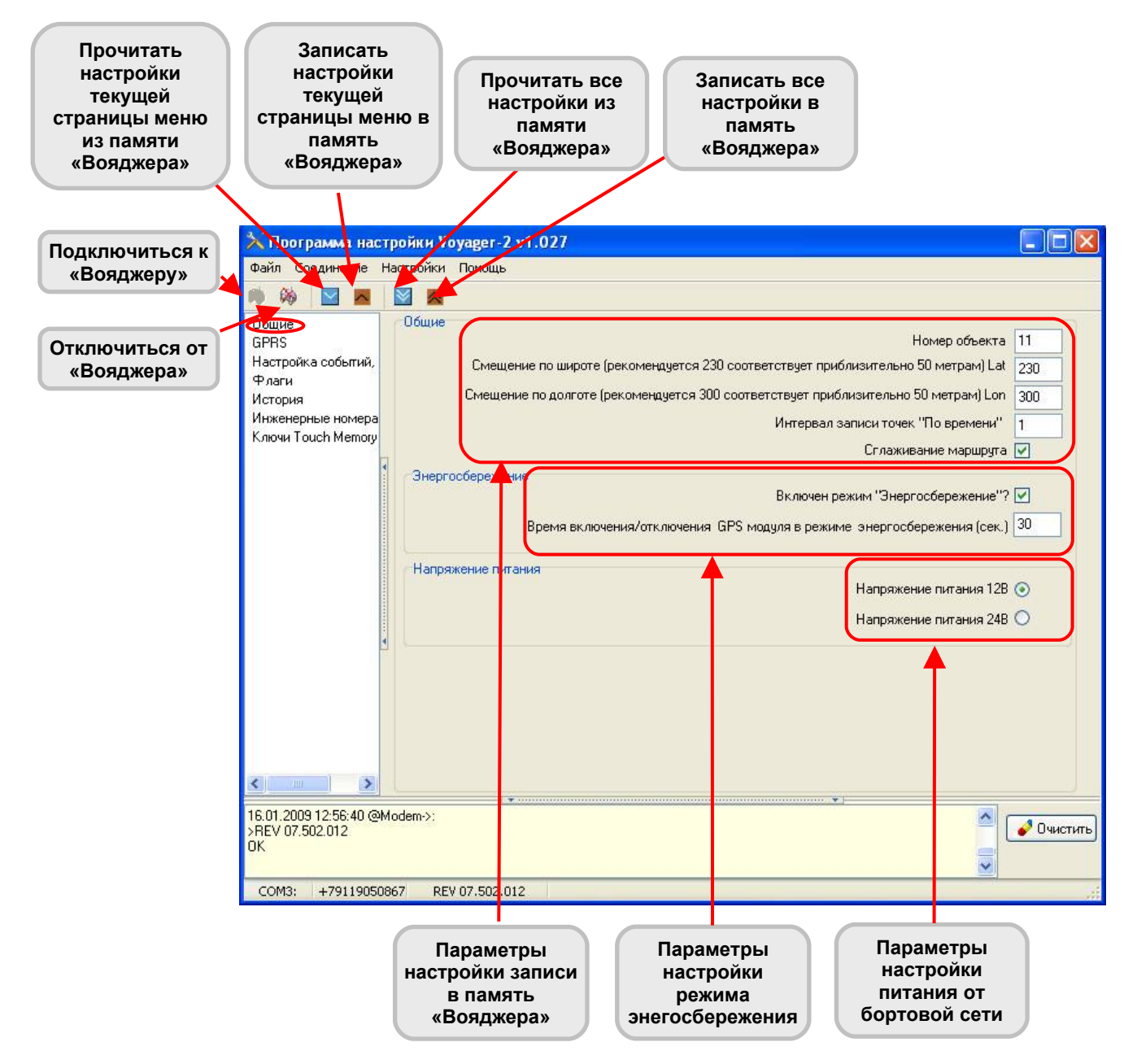

Рис.5.1. Главное меню и страница «Общие».

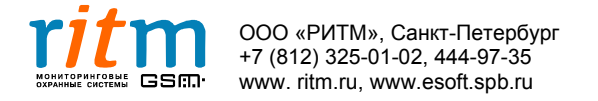

3

#### Пункты меню на странице «Общие» в программе настройки V2Config.exe.

| Графы                                                                                 | Что записывается                                                                                                    |
|---------------------------------------------------------------------------------------|----------------------------------------------------------------------------------------------------|
| Номер объекта                                                                         | Уникальный номер объекта в базе данных программы InetServer.                                                                                                    |
| Смещение по широте<br>(рекомендуется 230<br>соответствует примерно 50<br>метров) Lat  | Настройка записи данных в память<br>«Вояджера» по смещению – каждые 50 метров<br>(или больше) записываются координаты,<br>скорость, состояние входов и выходов и<br>питания.<br>Записывается в условных единицах.                   |
| Смещение по долготе<br>(рекомендуется 300<br>соответствует примерно 50<br>метров) Lon | Настройка записи данных в память<br>«Вояджера» по смещению – каждые 50 метров<br>(или больше) записываются координаты,<br>скорость, состояние входов и выходов и<br>питания.<br>Записывается в условных единицах.                   |
| Интервал записи точек<br>«По времени»                                                 | Интервал времени, через который в память<br>«Вояджера» заносятся данные координаты,<br>скорость, состояние входов и выходов и<br>питания.<br>Записывается в минутах.                                                                |
| Сглаживание маршрута                                                                  | Галочка в этой графе включает сглаживание<br>маршрута.<br>Подробнее – в главе <b>«5.1.1. Сглаживание</b><br>маршрута».                                                                                                    |
| Включить режим<br>«Энергосбережения»?                                                 | Галочка в этой графе включает режим<br>энергосбережения.<br>Подробнее – в главе «Режим<br>энергосбережения».                                                                                                    |
| Время включения/<br>отключения GPS модуля в<br>режиме энегосбережения<br>(сек.)       | Время, через которое спутниковая система<br>перейдет в энергосберегающий режим,<br>отсчитывается от момента выключения<br>зажигания и может быть 30, 40, 50 секунд и<br>другое.<br>Подробнее – в главе «Режим<br>энергосбережения». |
| Напряжения питания 12 В                                                               | Напряжения питания бортовой сети, в которую включен «Вояджер». Если напряжение питания указано неверно это не приведет к                                                                                                    |
| Напряжения питания 24 В                                                               | сбою в работе спутниковой системы слежения.<br>Но данные аналоговых датчиков будут<br>отображаться некорректно.                                                                                                    |

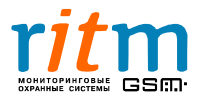

| айл Соединение Настройки Помог      | lb                                                                                                    |         |
|-------------------------------------|----------------------------------------------------------------------------------------------------|---------|
| ) 🚳 🛛 🗖 🗖 🚳                         |                                                                                                    |         |
| бщие                                | Общие                                                                                                    |         |
| PRS                                 | Номер объекта                                                                                                    | 50      |
| астройка событий, выходов<br>лаги   | Смещение по широте (рекомендуется 230 соответствует приблизительно 50 метрам) Lat                                 | 230     |
| тория                               | Смещение по долготе (рекомендуется 300 соответствует приблизительно 50 метрам) Lon                                | 300     |
| женерные номера<br>ючи Тоцор Метоги | Интервал записи точек "По времени" (мин.)                                                                         | 1       |
| oqu i ouch Memory                   | Сглаживание маршрута                                                                                              |         |
|                                     | Энергосбережение                                                                                                  |         |
|                                     | Отключать GPS модуль в режиме "Энергосбережения"                                                                  |         |
|                                     | Отключать GSM модем в режиме "Энергосбережения"                                                                   |         |
|                                     | Время включения/отключения GPS модуля/GSM модема в режиме энергосбережения (сек.)                                 | 30      |
|                                     | Период включения GSM модема после выключения зажигания (мин.)<br>(255 - не включать модем до включения зажигания) | 255     |
|                                     | Гапряжение питания                                                                                                |         |
|                                     | Напряжение питания 128                                                                                            | $\odot$ |
|                                     | Напражение питания 2/15                                                                                           | 0       |

Рис.5.2. Главное меню и страница «Общие» для версии прошивки **rev. 07.502.033.** 

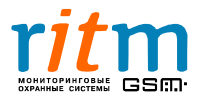

#### 5.1.1. Сглаживание маршрута

Сглаживание маршрута – особый режим работы «Вояджера», при его включении путь объекта на карте отображается без «срезания» углов. Сглаживание маршрута достигается изменением в работе «Вояджера» - при изменении направления движения объекта запись координат в историю производится значительно чаще. Если скорость объекта меньше 15 км/ч, запись также производится значительно чаще. Таким образом достигается более детальная прорисовка маршрута движения транспортного средства во время поворотов и медленного движения (например, в пробках).

На рис.5.2 и 5.4. показаны примеры отображения маршрута «Вояджера» на различных картах, если **режим сглаживания выключен**.

На рис.5.3 и 5.5. показаны примеры отображения маршрута «Вояджера» на различных картах, если **режим сглаживания включен**.

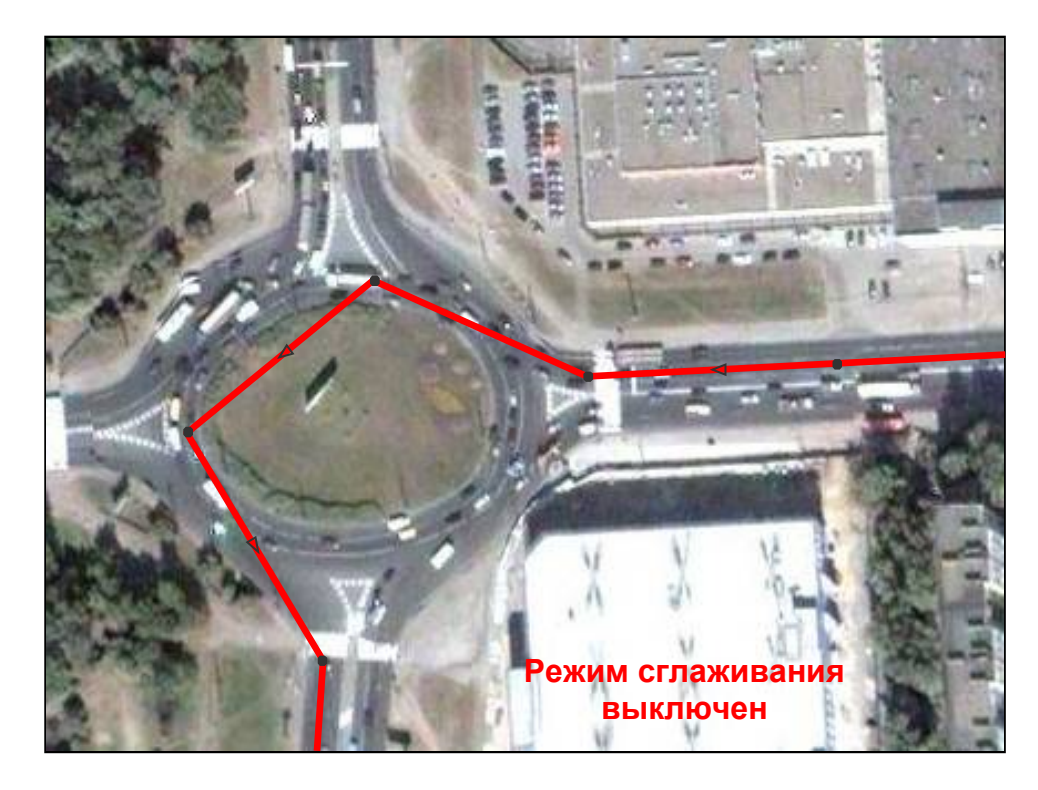

Рис.5.2. Отображение маршрута «Вояджера» на карте Google Map. **Режим сглаживания выключен**.

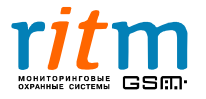

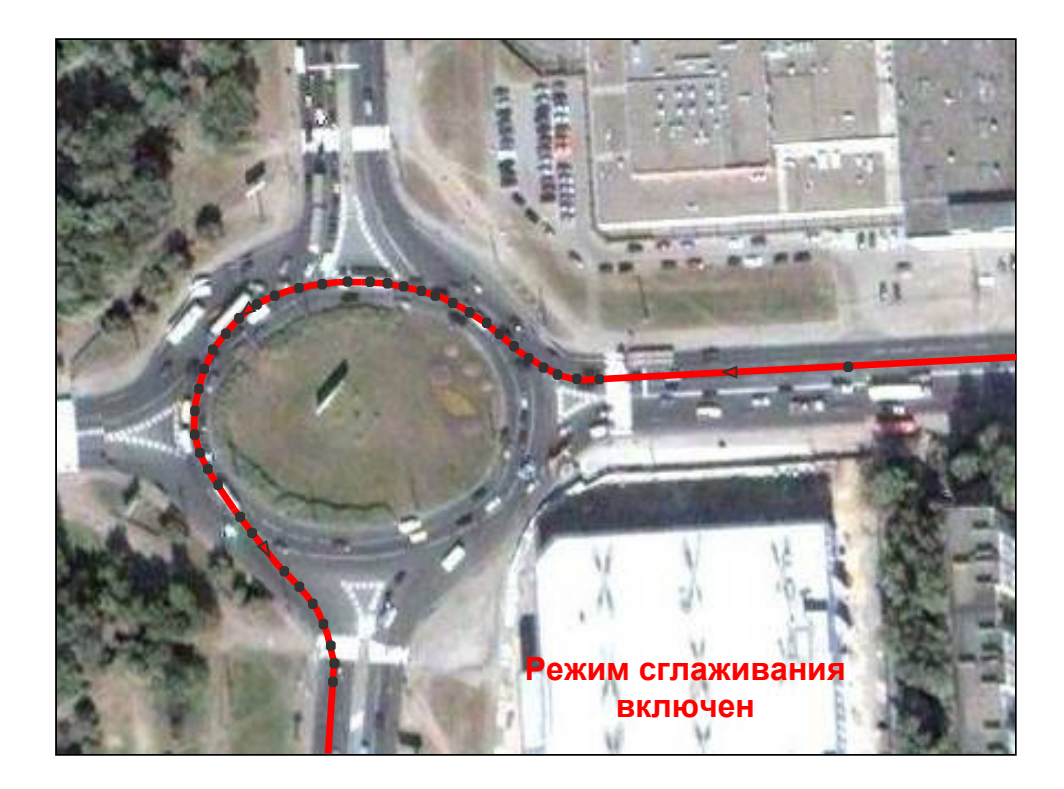

Рис.5.4. Отображение маршрута «Вояджера» на карте Google Map. Режим сглаживания **включен**.

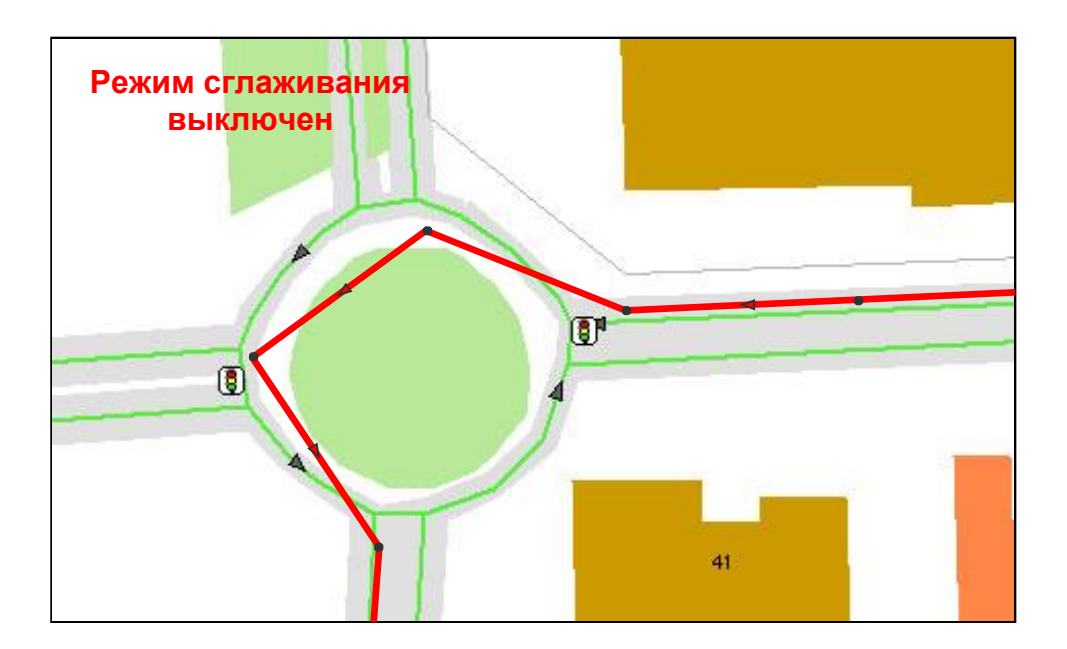

Рис.5.3. Отображение маршрута «Вояджера» на карте. **Режим сглаживания выключен**.

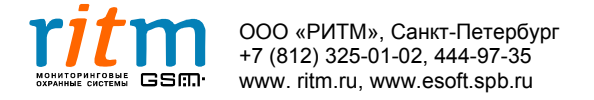

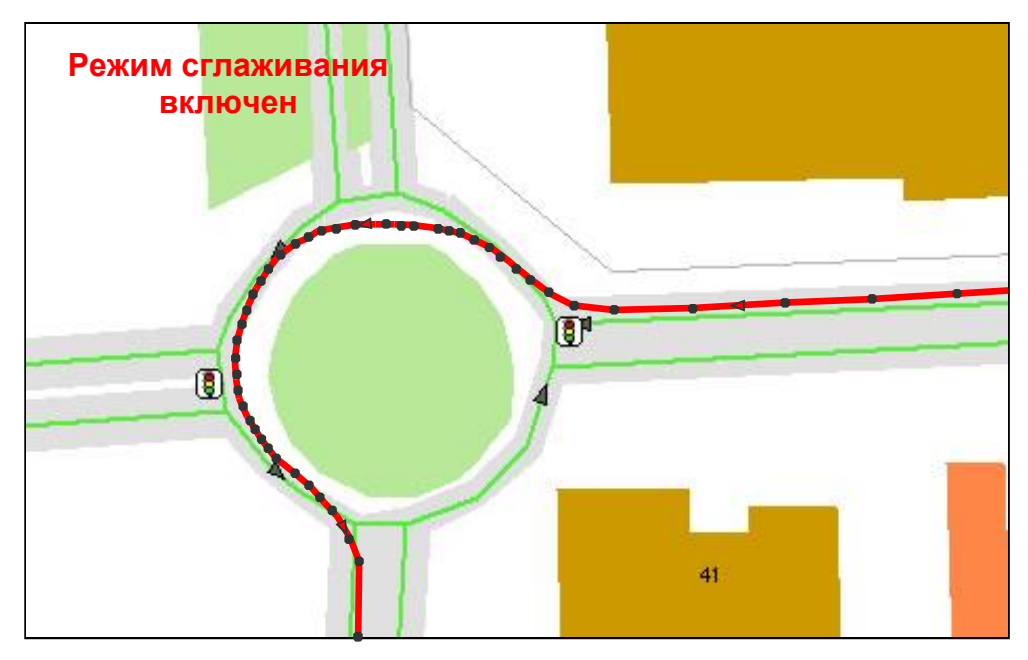

Рис.5.5. Отображение маршрута «Вояджера» на карте. Режим сглаживания **включен**.

Если **режим сглаживания включен**, реальный пробег автомобиля с «Вояджером» может оказаться немного больше. В память «Вояджера» записывается, а потом и передается на пульт охраны, больше точек маршрута. За счет этого учет километража (пройденного пути) точнее, но и данных передается немного больше.

Если **режим сглаживания выключен**, реальный пробег автомобиля с «Вояджером» может оказаться немного меньше (за счет «срезания углов»). В память «Вояджера» записывается, а потом и передается на пульт охраны, меньше точек маршрута. За счет этого учет километража (пройденного пути) менее точен, а и данных передается немного меньше.

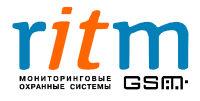

#### 5.2. Страница «GPRS»

Работа «Вояджера» в режиме GPRS, также как и критерии выбора и расходы на сотовую связь подробно разобраны в главе «Способы передачи между «Вояджером» и пультом центрального наблюдения, расходы на сотовую связь». Настройка GPRS (в зависимости от настроек сотового оператора) производиться согласно рис.5.6 и 5.7 Подробно пункты меню страницы «GPRS» рассматриваются в таблице 5.2.

| 🔀 Программа настройки V                                                                                     | oyager-2 v1.027                                                                                                    |                                            |
|----------------------------------------------------------------------------------------------------|----------------------------------------------------------------------------------------------------|--------------------------------------------|
| Файл Соединение Настройки                                                                                   | Помощь                                                                                                    |                                            |
| 🔊 🏟 🔳 🔳 🔳 🔳                                                                                                 |                                                                                                    |                                            |
| Общие<br>(FRS)<br>Настройка событий, выходов<br>Флаги<br>История<br>Инженерные номера<br>Ключи Touch Memory | GPRS<br>Включен GPRS? ✓<br>Экономия трафика ✓<br>Номер телефона GPRS<br>Точка доступа GPRS<br>имя пользователя GPRS mts<br>Пароль пользователя GPRS<br>иР адрес сервера для GPRS соединения<br>Пароль для идентификации через GPRS<br>ТеstTest<br>Спермя до перезагрузки модема в режиме GPRS 10 минос |                                            |
|                                                                                                    | Не устанавливайте<br>меньше 10 минут!<br>Связи с<br>сервером                                                                                                    | Параметры<br>настройки<br>сотовой<br>связи |

Рис.5.6. Настройка режима GPRS (для оператора сотовой связи «МТС» (С-Петербург и Ленинградская обл.) на декабрь 2008 года.. Параметры настройки для выхода в интернет через GPRS могут быть изменены сотовым оператором.

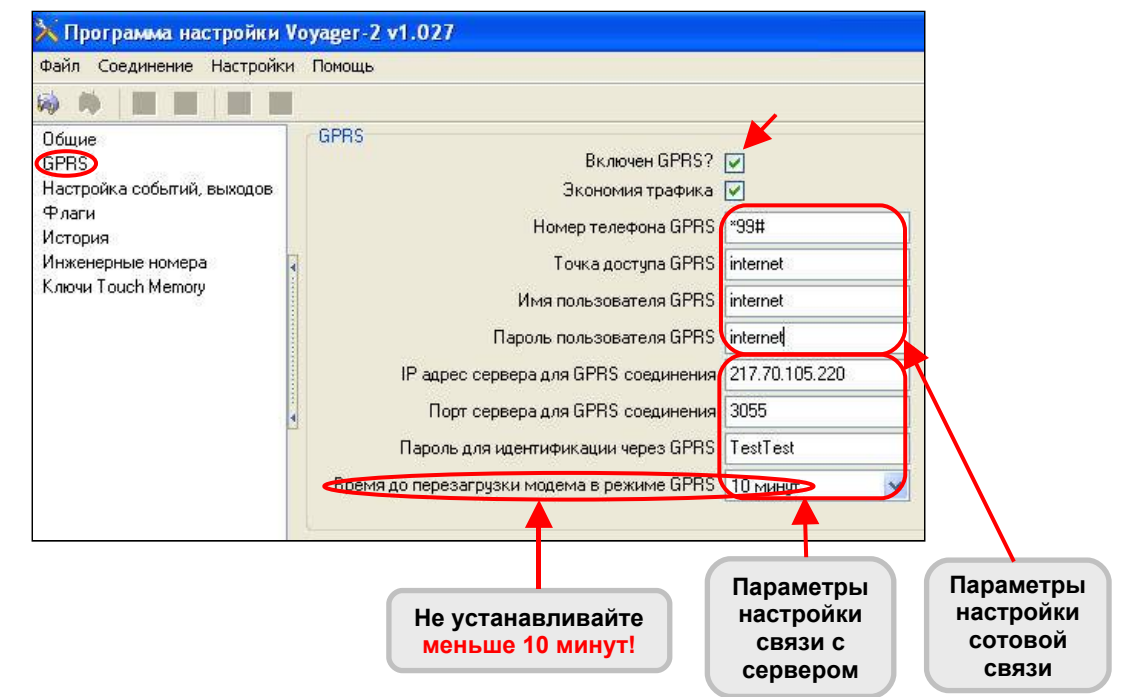

Рис.5.7. Настройка режима GPRS (для оператора сотовой связи «Мегафон. Северо-запад» на декабрь 2008 года. Параметры настройки для выхода в интернет через GPRS могут быть изменены сотовым оператором.

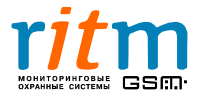

| Графа                                          | Особенности                                                                                                    |      |       |          |  |  |
|------------------------------------------------|----------------------------------------------------------------------------------------------------|------|-------|----------|--|--|
| Включен GPRS?                                  | Галочка в этой графе обозначает, что<br>«Вояджер» работает в режиме GPRS                                                                                                    |      |       |          |  |  |
| Экономия трафика                               | Галочка в этой графе обозначает, что<br>включен режим сжатия информации при<br>передаче данных из памяти «Вояджера»<br>(истории)                                                                          |      |       |          |  |  |
| Номер телефона GPRS                            |                                                                                                    | *99# | *     | *99#     |  |  |
| Точка доступа GPRS                             | wts                                                                                                    |      | ноф   | internet |  |  |
| Имя пользователя GPRS                          |                                                                                                    |      | llera | internet |  |  |
| Пароль пользователя GPRS                       |                                                                                                    | mts  |       | internet |  |  |
| IP-адрес сервера для GPRS соединения           | IP-адрес сервера должен быть фиксированным и внешним                                                                                                    |      |       |          |  |  |
| Порт сервера для GPRS<br>соединения            | Прописывается также в программе<br>InetServer.<br>По умолчанию 3055.                                                                                                    |      |       |          |  |  |
| Пароль для идентификации<br>через GPRS         | 8 символов латиницей или цифрами, без подчеркиваний и знаков препинания. По умолчанию TestTest                                                                                                    |      |       |          |  |  |
| Время для перезагрузки<br>модема в режиме GPRS | Время, через которое перезагружается<br>GSM-передатчик «Вояджера», если<br>произошел сбой связи (сотовой или<br>интернета).<br>Устанавливается в минутах.<br>Диапазон времени перезагрузки<br>1020 минут. |      |       |          |  |  |

\*«МТС (С-Петербург и Ленинградская обл.)», «Мегафон. Северо-запад». Параметры настройки для выхода в интернет через GPRS могут быть изменены сотовым оператором.

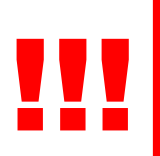

## Никогда не устанавливайте время для перезагрузки модема в режиме GPRS меньше 10 минут!\*

\*Есть особые случаи, когда необходимо, чтобы это время было меньше 10 минут. Если вы не уверены в необходимости частой перезагрузки модема, не устанавливайте время меньше 10 минут.

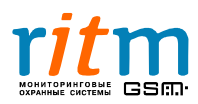

#### 5.3. Страница «Настройка событий, выходов»

Настройка событий для записи в историю и для флагов, режима работы, а также телефонов приема тревожных сообщений производиться из программы V2Config.exe согласно рис.5.8. Подробно пункты меню страницы «Настройка событий, выходов» рассматриваются в таблице 5.4.

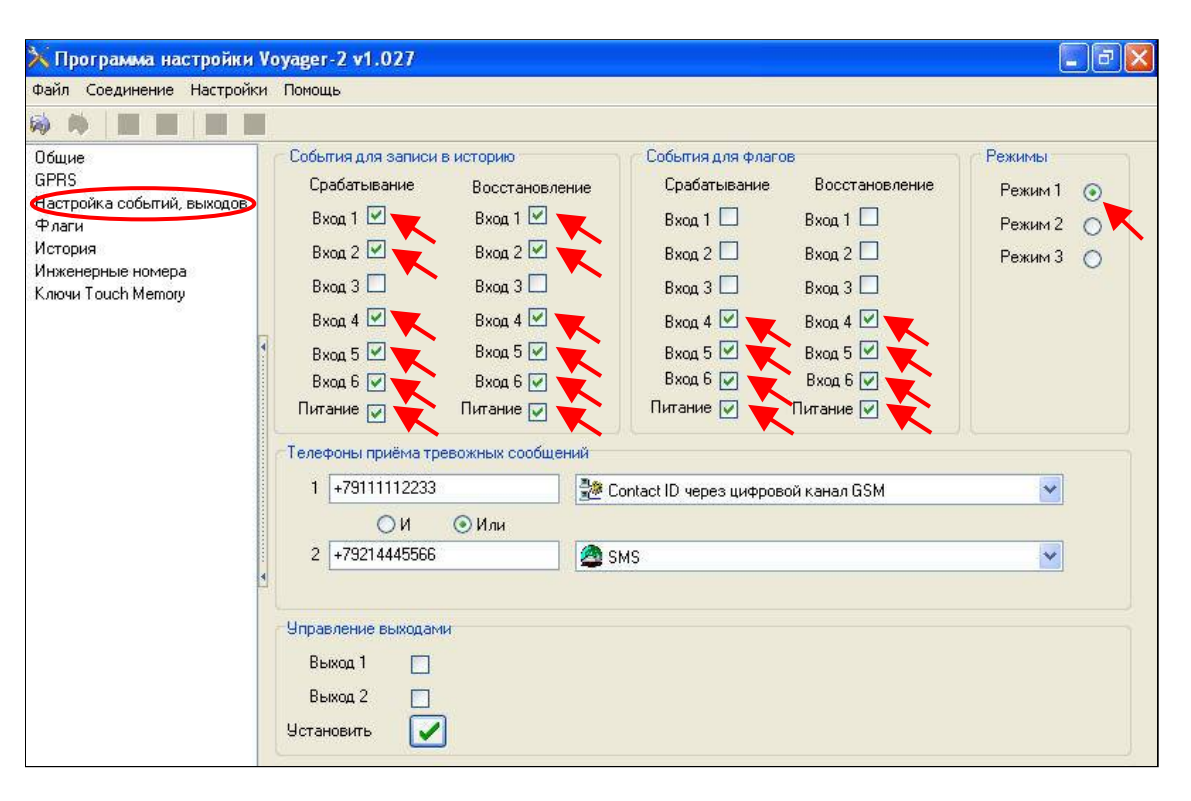

Рис.5.8. Настройка событий, выходов.

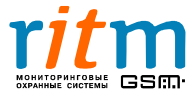

# Пункты меню во вкладке «Настройка событий, выходов» в программе настройки V2Config.exe.

| Графы                                  | Что записывается                                                                                                    |
|----------------------------------------|----------------------------------------------------------------------------------------------------|
| События для записи в<br>историю        | События по входам и питанию (срабатывание и восстановление), отмеченные галочкой, заносятся в энергонезависимую память «Вояджера»                                                                                                    |
| События для флагов                     | События по входам и питанию (срабатывание и восстановление), отмеченные галочкой, передаются на пульт центрального наблюдения или сотовый телефон                                                                                                    |
| Режимы                                 | Точка в графе включает соответствующий режим<br>работы «Вояджера».<br>Первый режим – режим работы для<br>мониторинговых компаний, все входы взаимно<br>независимы.<br>Второй режим – режим работы для охранных и<br>мониторинговых компаний, запрограммирован<br>особый режим работы входов и выходов.<br>Третий режим - режим работы для охранных и<br>мониторинговых компаний, также как и второй<br>режим*.<br>Подробнее – в главе «Режимы работы<br>«Вояджера»: I режим для мониторинга, II – для<br>охраны». |
| Телефоны приема<br>тревожных сообщений | Каналы связи для передачи сообщений на пульт<br>центрального наблюдения перечислены в<br>таблице 5.5.<br>Подробнее – в главе «Способы обмена<br>информацией между «Вояджерами» и ПЦН,<br>расходы на сотовую связь».                                                                                                    |
| Управление выходами                    | Галочки в графах «Выход 1» и «Выход 2»<br>выставляются автоматически из пультовой<br>программы.<br>Не ставьте галочки в этих графах!<br>Эти графы используются для временного<br>управления выходами для проверки работы<br>«Вояджера».                                                                                                    |

\*Работа «Вояджера» в третьем режиме по входам и выходам аналогична работе во втором режиме, за исключением входа 2 (вход для подключения иммобилайзера). Длительность сигнала (длительность удержания, например, кнопки иммобилайзера) на входе 2 в третьем режиме составляет не менее 300 мс, а во втором режиме – не менее 2 секунд.

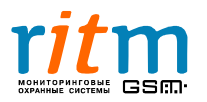

## Таблица 5.5 Графа «Телефоны приема тревожных сообщений»:

| Канал связи                                        | Описание                                                                                                    |
|----------------------------------------------------|----------------------------------------------------------------------------------------------------|
| 🌺 Contact ID через цифровой канал GSM 💌            | При возникновении тревожного события<br>«Вояджер» передает его по цифровому<br>каналу сети GSM на пульт центрального<br>наблюдения.<br>Убедитесь, что на СИМ-карте, которую Вы<br>установили в «Вояджер», включена услуга<br>цифровой передачи данных.                                                                                                    |
| Голосовой звонок (Сброс тревог по поднятию трубки) | При возникновении тревожного события<br>«Вояджер» звонит в голосовом режиме на<br>телефон владельца автомобиля. Сброс<br>тревоги происходит только после поднятия<br>владельцем трубки телефона. Если<br>владелец автомобиля не снял трубку,<br>«Вояджер» будет звонить снова и снова.<br>Канал связи «Голосовой звонок» очень<br>удобен для владельца автомобиля. |
| SMS 💌                                              | При возникновении тревожного события<br>«Вояджер» передает тревожное SMS-<br>сообщение на телефон владельца<br>автомобиля.<br>Канал связи «SMS» очень удобен для<br>владельца автомобиля.                                                                                                    |
| 😵 Номер не используется 💌                          | Указанный телефонный номер не используется.                                                                                                    |

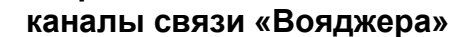

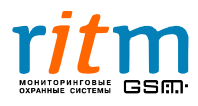

#### 5.4. Страница «Флаги»

Во время настройки спутниковой системы слежения легко проверить какие именно события по входам передаются. Для этого откройте программу V2Config.exe и выберете страницу «Флаги». Если событие по входу должно быть передано на пульт центрального наблюдения, то соответствующая графа станет зеленого цвета, как показано на рис.5.9.

**Например**, произошло срабатывание по входу 3, а затем восстановление по входу 3. Графы «Флаги событий (срабатывание)» «Вход 3» и «Флаги событий (восстановление)» «Вход 3» стали зеленого цвета, как показано на (рис.5.9). Аналогично для срабатывания и восстановления по входам 4, 5 и 6.

| 💫 Программа настройки V                                                                                    | oyager-2 v1.027                                                                                                    |        |        |        |        |        |        |
|----------------------------------------------------------------------------------------------------|----------------------------------------------------------------------------------------------------|--------|--------|--------|--------|--------|--------|
| Файл Соединение Настройки                                                                                  | Помощь                                                                                                    |        |        |        |        |        |        |
| 🖗 🗰 🔳 📕 🔳                                                                                                  |                                                                                                    |        |        |        |        |        |        |
| Общие<br>GPRS<br>Настройка событий, выходов<br>Флаги<br>История<br>Инженерные номера<br>Ключи Touch Memory | Флаги<br>Флаги событий (Срабатывание)<br>Флаги событий (Восстановление)<br>Примечание<br>Срабатывание: для 1 входа - подача '+<br>для 2,3,4,5,6 - подача '-<br>для питание - исчезнове<br>Восстановление: для 1 входа - отсутстве<br>для 2,3,4,5,6 - отсутстве<br>для 1 входа - отсутстве<br>для питание - появления<br>Сбросить Флаги | Вход 1 | Вход 2 | Вход 3 | Bxog 4 | Bxog 5 | Вход б |

Рис.5.9. Проверка событий, которые должны быть переданы на пульт центрального наблюдения. Используется при настройке «Вояджера».

Чтобы сбросить флаги, например для дальнейшей настройки, нажмите на кнопку «Сбросить флаги» (рис.5.9). Также все флаги сбрасываются при выключении питания «Вояджера».

Подробнее – глава «События для записи в историю и события для флагов».

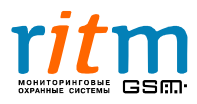

Спутниковая система наблюдения «Вояджер» позволяет записывать все параметры мобильного объекта (координаты, скорость, состояние входов, выходов и другие). Эти данные записываются в энергонезависимую память, которая является своеобразным «черным ящиком».

Запись в память «Вояджера» производится:

- по смещению через каждые 50 метров, если автомобиль движется (можно выставить большее значение шага смещения, в программе настройки V2-Config.exe, как показано на рис.5.10);
- по событию если произошло срабатывание по одному из дискретных входов;
- по времени (вспомогательный тип записи) через определенные интервалы времени, которые устанавливаются из программы настройки V2Config.exe, как показано на рис.5.10. Запись производится от одного раза в минуту до одного раза в 255 минут (то есть более 4 часов).

| Файл Соединение Настройки               | Помощь                                                                                                    |        |
|-----------------------------------------|----------------------------------------------------------------------------------------------------|--------|
|                                         |                                                                                                    |        |
| бщие<br>PRS                             | Общие Номер объекта                                                                                                    | 430    |
| астройка событий, выходов               | Смещение по широте (рекомендуется 230 соответствует приблизительно 50 метрам) Lat                                                 | 230    |
| лаги<br>тория                           | Смещение по долготе (рекомендуется 300 соответствует приблизительно 50 метрам) Lon                                                | 300    |
| Инженерные номера<br>Ключи Touch Memory | Интервал записи точек "По времени"                                                                                                | 5      |
|                                         | • Энергосбережение<br>Включен режим "Энергосбережение"?<br>Время включения/отключения GPS модуля в режиме энергосбережения (сек.) | 30     |
|                                         | Напряжение питания<br>Напряжение питания 128<br>Напряжение питания 248                                                            | ⊙<br>○ |

Рис.5.10. Установка интервалов по времени и по смещению

Например, автомобиль остановился на стоянке у магазина и стоял в течение 40 минут. Каждые 5 минут (как было установлено в настройке согласно рис.5.10) «Вояджер» производил запись состояния всех входов, выходов и наличие питания. При включении зажигания (хозяин вышел из магазина) спутниковая система произвела внеочередную запись состояния всех параметров. Далее – автомобиль тронулся и проехал 50 метров, опять производиться запись в память. Заметим, что независимо друг от друга параметры автомобиля будут записываться каждые 5 минут, каждые 50 метров и при срабатывании по любому из входов.

События, которые были записаны, можно просмотреть с помощью программы настройки V2Config.exe (рис.5.11). Чтобы стереть данные из энергонезависимой памяти «Вояджера» (истории), нажмите кнопку «Очистить», как показано на рис.5.11.Подробно назначение ячеек страницы «История» описаны в таблице 5.6.

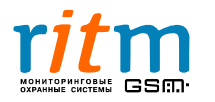

| ra Uupora<br>05.2000 16.1. 5957 39150<br>05.2000 16.1. 5957 37011<br>05.2000 16.1. 5957 37791<br>05.2000 16.1. 5957 38157<br>05.2008 16.1. 5957 38143<br>05.2008 16.1. 5957 38439<br>05.2008 16.1. 5957 38465<br>05.2008 16.1. 5957 38465                                                                                                    | Donrora<br>3025.91309<br>3025.91143<br>3025.91093<br>3025.90991<br>3025.91275<br>3025.91809                          | Скорость<br>0,455592<br>0,00926<br>0,02778<br>0,016668                                                                                                    | Ан,1<br>0<br>0                                                                                                    | Ан.2<br>0<br>0                                                                                                    | Борт напр.                                                                                                    | Bx1<br>OFF                                                                                                    | Bx2<br>ON                                                                                                    | Bx3                                                                                                    | B×4                                                                                                    | Bx5                                                                                                    | Bx6                                                                                                    | Питание                                                                                                    | KC                                                                                                    | Запись                                                                                                    |
|----------------------------------------------------------------------------------------------------|----------------------------------------------------------------------------------------------------|----------------------------------------------------------------------------------------------------|----------------------------------------------------------------------------------------------------|----------------------------------------------------------------------------------------------------|----------------------------------------------------------------------------------------------------|----------------------------------------------------------------------------------------------------|----------------------------------------------------------------------------------------------------|----------------------------------------------------------------------------------------------------|----------------------------------------------------------------------------------------------------|----------------------------------------------------------------------------------------------------|----------------------------------------------------------------------------------------------------|----------------------------------------------------------------------------------------------------|----------------------------------------------------------------------------------------------------|----------------------------------------------------------------------------------------------------|
| ra Uupora<br>05 2008 161. 5957 381 53<br>05 2008 161. 5957 381 53<br>05 2008 161. 5957 3018<br>05 2008 161. 5957 3028<br>05 2008 161. 5957 3827<br>05 2008 161. 5957 3825<br>05 2008 161. 5957 3826<br>05 2009 161. 5957 38439<br>05 2009 161. 5957 38465<br>05 2009 161. 5957 38465                                                                                                    | Долгота<br>3025,91309<br>3025,91143<br>3025,91093<br>3025,90981<br>3025,91275<br>3025,91809                          | Скорость<br>0,455592<br>0,00926<br>0,02778<br>0,016668                                                                                                    | Ан.1<br>0<br>0                                                                                                    | Ан.2<br>0<br>0                                                                                                    | Борт напр.                                                                                                    | B×1<br>OFF                                                                                                    | Bx2<br>ON                                                                                                    | Bx3                                                                                                    | Bx4                                                                                                    | Bx5                                                                                                    | Bx6                                                                                                    | Питание                                                                                                    | КС                                                                                                    | Запись                                                                                                    |
| Image         Ultrports           05.2008 16 1         5957.38153           05.2008 16 1         5957.38016           05.2008 16 1         5957.3808           05.2008 16 1         5957.3808           05.2008 16 1         5957.38436           05.2008 16 1         5957.38436           05.2008 16 1         5957.38438           05.2008 16 1         5957.38438           05.2008 16 1         5957.38448           05.2008 16 1         5957.38466           05.2008 16 1         5957.38466           05.2008 16 1         5957.38466           05.2008 16 1         5957.38466           05.2008 16 1         5957.38466           05.2008 16 1         5957.38466           05.2008 16 1         5957.38466           05.2008 16 1         5957.38466           05.2008 16 1         5957.38466           05.2008 16 1         5957.38466           05.2008 16 1         5957.38466           05.2008 16 1         5957.38466           05.2008 16 1         5957.38466           05.2008 16 1         5957.38466 | Долгота<br>3025,91309<br>3025,91143<br>3025,91093<br>3025,90981<br>3025,91275<br>3025,91809                          | Скорость<br>0,455592<br>0,00926<br>0,02778<br>0,016668<br>0,016668                                                                                                    | Ан.1<br>0<br>0                                                                                                    | Ан.2<br>0<br>0                                                                                                    | Борт напр.                                                                                                    | Bx1<br>OFF                                                                                                    | Bx2<br>ON                                                                                                    | Bx3                                                                                                    | Bx4                                                                                                    | Bx5                                                                                                    | Bx6                                                                                                    | Питание                                                                                                    | КС                                                                                                    | Запись                                                                                                    |
| are Ulivpora<br>05.2008 16:1                                                                                                    | Долгота<br>3025,91309<br>3025,91143<br>3025,91093<br>3025,90981<br>3025,91275<br>3025,91809                          | Скорость<br>0,455592<br>0,00926<br>0,02778<br>0,016668                                                                                                    | Ан.1<br>0<br>0                                                                                                    | Ан.2<br>0<br>0                                                                                                    | Борт напр.                                                                                                    | Bx1<br>OFF                                                                                                    | Bx2<br>ON                                                                                                    | Bx3<br>DEE                                                                                                    | Bx4                                                                                                    | Bx5                                                                                                    | Bx6                                                                                                    | Питание                                                                                                    | KC                                                                                                    | Запись                                                                                                    |
| ara         Ulupora           05.2008 16.1.         5957.37801           05.2008 16.1.         5957.37801           05.2008 16.1.         5957.37801           05.2008 16.1.         5957.3873           05.2008 16.1.         5957.38357           05.2008 16.1.         5957.38439           05.2008 16.1.         5957.38439           05.2008 16.1.         5957.38439           05.2008 16.1.         5957.38436           05.2008 16.1.         5957.38466           05.2008 16.1.         5957.38466           05.2008 16.1.         5957.38466           05.2008 16.1.         5957.38466           05.2008 16.1.         5957.38466           05.2008 16.1.         5957.38466                                                                                                    | Долгота<br>3025,91309<br>3025,91143<br>3025,91093<br>3025,90981<br>3025,91275<br>3025,91809                          | Скорость<br>0,455592<br>0,00926<br>0,02778<br>0,016668<br>0,016668                                                                                                    | Ан.1<br>0<br>0                                                                                                    | Ан.2<br>0<br>0                                                                                                    | Борт напр.                                                                                                    | B×1<br>OFF                                                                                                    | Bx2<br>ON                                                                                                    | Bx3<br>OFF                                                                                                    | Bx4                                                                                                    | Bx5                                                                                                    | Bx6                                                                                                    | Питание                                                                                                    | KC                                                                                                    | Запись                                                                                                    |
| 05.2008 16.1                                                                                                    | 3025,91309<br>3025,91143<br>3025,91093<br>3025,90981<br>3025,91275<br>3025,91809                                     | 0,455592<br>0,00926<br>0,02778<br>0,016668                                                                                                    | 0                                                                                                    | 0                                                                                                    |                                                                                                    | OFF                                                                                                    | ON                                                                                                    | DEE                                                                                                    | OFF                                                                                                    | OFF                                                                                                    | OFF                                                                                                    |                                                                                                    | FT 6                                                                                                    |                                                                                                    |
| 05.2008 16.1                                                                                                    | 3025,91143<br>3025,91093<br>3025,90981<br>3025,91275<br>3025,91809                                                   | 0,00926<br>0,02778<br>0,016668                                                                                                    | 0                                                                                                    | 0                                                                                                    |                                                                                                    |                                                                                                    |                                                                                                    | 011                                                                                                    | UFF                                                                                                    | UFF                                                                                                    | UFF                                                                                                    | Основное                                                                                                    | ДΑ                                                                                                    | 23823E2912092D4D                                                                                                    |
| 05.2008 16.1 5957,38088<br>05.2008 16.1 5957,37879<br>05.2008 16.1 5957,38357<br>05.2008 16.1 5957,38439<br>05.2008 16.1 5957,38438<br>05.2008 16.1 5957,38466<br>05.2008 16.1 5957,38566<br>05.2008 16.1 5957,38566                                                                                                    | 3025,91093<br>3025,90981<br>3025,91275<br>3025,91809                                                                 | 0,02778 0,016668                                                                                                    | 0                                                                                                    |                                                                                                    |                                                                                                    | OFF                                                                                                    | ON                                                                                                    | OFF                                                                                                    | OFF                                                                                                    | OFF                                                                                                    | OFF                                                                                                    | Основное                                                                                                    | ДA                                                                                                    | 23823CC912092CA7                                                                                                    |
| 05.2008 16.1 5957,37879<br>05.2008 16.1 5957,38357<br>05.2008 16.1 5957,38439<br>05.2008 16.1 5957,38438<br>05.2008 16.1 5957,38406<br>05.2008 16.1 5957,38566<br>05.2008 16.1 5957,38566                                                                                                    | 3025,90981<br>3025,91275<br>3025,91809                                                                               | 0.016668                                                                                                    | -                                                                                                    | 0                                                                                                    |                                                                                                    | OFF                                                                                                    | ON                                                                                                    | OFF                                                                                                    | OFF                                                                                                    | OFF                                                                                                    | OFF                                                                                                    | Основное                                                                                                    | ДA                                                                                                    | 23823DE812092C75                                                                                                    |
| 05.2008 16:1 5957,38357<br>05.2008 16:1 5957,38439<br>05.2008 16:1 5957,38498<br>05.2008 16:1 5957,38406<br>05.2008 16:1 5957,38586<br>05.2008 16:1 5957,38586                                                                                                    | 3025,91275<br>3025,91809                                                                                             | 0.04000                                                                                                    | 0                                                                                                    | 0                                                                                                    |                                                                                                    | OFF                                                                                                    | ON                                                                                                    | OFF                                                                                                    | OFF                                                                                                    | OFF                                                                                                    | OFF                                                                                                    | Основное                                                                                                    | ДА                                                                                                    | 23823D1712092C05                                                                                                    |
| 05.2008 16:1 5957,38439<br>05.2008 16:1 5957,38438<br>05.2008 16:1 5957,38406<br>05.2008 16:1 5957,38586<br>05.2008 16:1 5957,38586                                                                                                    | 3025,91809                                                                                                    | 0,34262                                                                                                    | 0                                                                                                    | 0                                                                                                    |                                                                                                    | OFF                                                                                                    | ON                                                                                                    | OFF                                                                                                    | OFF                                                                                                    | OFF                                                                                                    | OFF                                                                                                    | Основное                                                                                                    | ДA                                                                                                    | 23823EF512092D2B                                                                                                    |
| .05.2008 16.1 5957,38498<br>.05.2008 16.1 5957,38406<br>.05.2008 16.1 5957,38586<br>.05.2008 16.1 5957,38586<br>.05.2008 16.1. 5957,38586                                                                                                    |                                                                                                    | 0,033336                                                                                                    | 0                                                                                                    | 0                                                                                                    |                                                                                                    | OFF                                                                                                    | ON                                                                                                    | OFF                                                                                                    | OFF                                                                                                    | OFF                                                                                                    | OFF                                                                                                    | Основное                                                                                                    | ДA                                                                                                    | 23823F4712092F41C                                                                                                    |
| 05.2008 16:1 5957,38406<br>05.2008 16:1 5957,38586<br>05.2008 16:1 5957,38586                                                                                                    | 3025,91665                                                                                                    | 0,016668                                                                                                    | 0                                                                                                    | 0                                                                                                    |                                                                                                    | OFF                                                                                                    | ON                                                                                                    | OFF                                                                                                    | OFF                                                                                                    | OFF                                                                                                    | OFF                                                                                                    | Основное                                                                                                    | ДA                                                                                                    | 23823F8212092EB1(                                                                                                    |
| 05.2008 16:1 5957,38586                                                                                                    | 3025,91239                                                                                                    | 0,220388                                                                                                    | 0                                                                                                    | 0                                                                                                    |                                                                                                    | OFF                                                                                                    | ON                                                                                                    | OFF                                                                                                    | OFF                                                                                                    | OFF                                                                                                    | OFF                                                                                                    | Основное                                                                                                    | ДА                                                                                                    | 23823F2612092D07(                                                                                                    |
| 05 2009 16 1 5957 39674                                                                                                    | 3025,91432                                                                                                    | 0,057412                                                                                                    | 0                                                                                                    | 0                                                                                                    |                                                                                                    | OFF                                                                                                    | ON                                                                                                    | OFF                                                                                                    | OFF                                                                                                    | OFF                                                                                                    | OFF                                                                                                    | Основное                                                                                                    | ДA                                                                                                    | 23823FDA12092DCE                                                                                                    |
| .03.2000 10.1 3337.30074                                                                                                    | 3025,91177                                                                                                    | 0.024076                                                                                                    | 0                                                                                                    | 0                                                                                                    |                                                                                                    | OFF                                                                                                    | ON                                                                                                    | OFF                                                                                                    | OFF                                                                                                    | OFF                                                                                                    | OFF                                                                                                    | Основное                                                                                                    | ДA                                                                                                    | 23824032120920090                                                                                                    |
| 05.2008 16:0. 5957 38429                                                                                                    | 3025.91058                                                                                                    | 0.029632                                                                                                    | 0                                                                                                    | Ô                                                                                                    |                                                                                                    | OFF                                                                                                    | ON                                                                                                    | OFF                                                                                                    | OFF                                                                                                    | OFF                                                                                                    | OFF                                                                                                    | Основное                                                                                                    | ДА                                                                                                    | 23823F3D12092C52                                                                                                    |
| 05 2008 16:0 5957.37953                                                                                                    | 3025.91366                                                                                                    | 0.08334                                                                                                    | Ő                                                                                                    | Ő                                                                                                    |                                                                                                    | OFF                                                                                                    | ON                                                                                                    | OFF                                                                                                    | OFF                                                                                                    | OFF                                                                                                    | OFF                                                                                                    | Псновное                                                                                                    | ДА                                                                                                    | 23823D6112092D86                                                                                                    |
| 05 2008 16:0 5957 37483                                                                                                    | 3025 9091                                                                                                    | 0.01852                                                                                                    | Ū.                                                                                                    | Ő.                                                                                                    |                                                                                                    | OFF                                                                                                    | ON                                                                                                    | OFF                                                                                                    | OFF                                                                                                    | OFF                                                                                                    | OFF                                                                                                    | Основное                                                                                                    | ЛA                                                                                                    | 238238881209288E                                                                                                    |
| 05 2008 16 0 5957 37683                                                                                                    | 3025 9093                                                                                                    | 0.020372                                                                                                    | ň                                                                                                    | ň                                                                                                    |                                                                                                    | OFF                                                                                                    | ON                                                                                                    | OFF                                                                                                    | OFF                                                                                                    | OFF                                                                                                    | OFF                                                                                                    | Основное                                                                                                    | ПА                                                                                                    | 23823C5312092BD2                                                                                                    |
| 05 2008 16:0 5957 38068                                                                                                    | 3025 91381                                                                                                    | 0.022224                                                                                                    | ů.                                                                                                    | ñ                                                                                                    |                                                                                                    | OFF                                                                                                    | ON                                                                                                    | OFF                                                                                                    | OFF                                                                                                    | DEE                                                                                                    | OFF                                                                                                    | Псновное                                                                                                    | ЛА                                                                                                    | 23823DD412092D9F                                                                                                    |
| 05 2008 16:0 5957 38634                                                                                                    | 3025 91318                                                                                                    | 0.050004                                                                                                    | ő                                                                                                    | ő                                                                                                    |                                                                                                    | OFF                                                                                                    | ON                                                                                                    | OFF                                                                                                    | OFF                                                                                                    | OFF                                                                                                    | OFF                                                                                                    | Основное                                                                                                    | ΠA                                                                                                    | 2382400412092056                                                                                                    |
| 05 2009 16 0 5957 39909                                                                                                    | 3025,91549                                                                                                    | 0.031494                                                                                                    | 0                                                                                                    | ő                                                                                                    |                                                                                                    | OFF                                                                                                    | ON                                                                                                    | OFF                                                                                                    | OFF                                                                                                    | OFF                                                                                                    | OFF                                                                                                    | Основное                                                                                                    | EA.                                                                                                    | 2382408812092E3D                                                                                                    |
| DE 2000 16:0 5957 38/97                                                                                                    | 2025,91669                                                                                                    | 0.051856                                                                                                    | 0                                                                                                    | ő                                                                                                    |                                                                                                    | OFF                                                                                                    | ON                                                                                                    | OFF                                                                                                    | OFF                                                                                                    | OFF                                                                                                    | OFF                                                                                                    | Основное                                                                                                    | 00                                                                                                    | 230240B012032E3D                                                                                                    |
| 05 2000 10:0 5957 20249                                                                                                    | 2025,01605                                                                                                    | 0,0001000                                                                                                    | 0                                                                                                    | 0                                                                                                    |                                                                                                    | OFF                                                                                                    | ON                                                                                                    | OFF                                                                                                    | OFF                                                                                                    | OFF                                                                                                    | OFF                                                                                                    | Devenues                                                                                                    | TA .                                                                                                    | 22020F0112002E57                                                                                                    |
| 05/2006 16.0 5357,50545                                                                                                    | 2025,51373                                                                                                    | 0,00320                                                                                                    | 0                                                                                                    | 0                                                                                                    |                                                                                                    | OFF                                                                                                    | ON                                                                                                    | OFF                                                                                                    | OFF                                                                                                    | OFF                                                                                                    | OFF                                                                                                    | Ochobnice                                                                                                    | 0.4                                                                                                    | 23023EED 12032E37                                                                                                    |
| 05 2000 15 5 5057 2051                                                                                                    | 3025,31003                                                                                                    | 0,072220                                                                                                    | 0                                                                                                    | 0                                                                                                    |                                                                                                    | OFF                                                                                                    | ON                                                                                                    | OFF                                                                                                    | OFF                                                                                                    | OFF                                                                                                    | OFF                                                                                                    | UCHODHUE                                                                                                    | ДА                                                                                                    | 23823EUD 12032010                                                                                                    |
| 05.2008 15:5 5357,3651                                                                                                    | 3025,90654                                                                                                    | 0,094452                                                                                                    | 0                                                                                                    | 0                                                                                                    |                                                                                                    | OFF                                                                                                    | UN                                                                                                    | OFF                                                                                                    | OFF                                                                                                    | OFF                                                                                                    | OFF                                                                                                    | Основное                                                                                                    | Да                                                                                                    | 23623F8E12032D004                                                                                                    |
| .05.2008 15:5 5357,38643                                                                                                    | 3025,90984                                                                                                    | 0,062968                                                                                                    | U                                                                                                    | U                                                                                                    |                                                                                                    | UFF                                                                                                    | UN                                                                                                    | UFF                                                                                                    | UFF                                                                                                    | UFF                                                                                                    | UFF                                                                                                    | Основное                                                                                                    | Да                                                                                                    | 23824019120920080                                                                                                    |
| .05.2008 15:5 5957,38573                                                                                                    | 3025,91041                                                                                                    | 0,0333.95                                                                                                    | 0                                                                                                    | 0                                                                                                    |                                                                                                    | OFF                                                                                                    | UN                                                                                                    | OFF                                                                                                    | OFF                                                                                                    | OFF                                                                                                    | OFF                                                                                                    | Основное                                                                                                    | ДА                                                                                                    | 23823FCD12092L41                                                                                                    |
| .05.2008 15:5 5957,38709                                                                                                    | 3025,91053                                                                                                    | 0,035188                                                                                                    | 0                                                                                                    | U                                                                                                    |                                                                                                    | UFF                                                                                                    | UN                                                                                                    | UFF                                                                                                    | UFF                                                                                                    | UFF                                                                                                    | UFF                                                                                                    | Основное                                                                                                    | Да                                                                                                    | 23824055120920401                                                                                                    |
| .05.2008 15:5 5957,38674                                                                                                    | 3025,90812                                                                                                    | 0,033336                                                                                                    | 0                                                                                                    | 0                                                                                                    |                                                                                                    | OFF                                                                                                    | ON                                                                                                    | OFF                                                                                                    | OFF                                                                                                    | OFF                                                                                                    | OFF                                                                                                    | Основное                                                                                                    | Да                                                                                                    | 2382403212092B5C                                                                                                    |
| .05.2008 15:5 5957,38438                                                                                                    | 3025,90646                                                                                                    | 0,01852                                                                                                    | 0                                                                                                    | 0                                                                                                    |                                                                                                    | OFF                                                                                                    | ON                                                                                                    | OFF                                                                                                    | OFF                                                                                                    | OFF                                                                                                    | OFF                                                                                                    | Основное                                                                                                    | ДА                                                                                                    | 23823F4612092AB6                                                                                                    |
| .05.2008 15:5 5957,38759                                                                                                    | 3025,90482                                                                                                    | 0,025928                                                                                                    | 0                                                                                                    | 0                                                                                                    |                                                                                                    | OFF                                                                                                    | ON                                                                                                    | OFF                                                                                                    | OFF                                                                                                    | OFF                                                                                                    | OFF                                                                                                    | Основное                                                                                                    | ДA                                                                                                    | 2382408712092A120                                                                                                    |
| .05.2008 15:5 5957,38799                                                                                                    | 3025,90321                                                                                                    | 0,025928                                                                                                    | 0                                                                                                    | 0                                                                                                    |                                                                                                    | OFF                                                                                                    | ON                                                                                                    | OFF                                                                                                    | OFF                                                                                                    | OFF                                                                                                    | OFF                                                                                                    | Основное                                                                                                    | ДA                                                                                                    | 238240AF120929710                                                                                                    |
| .05.2008 15:5 5957,38649                                                                                                    | 3025,90081                                                                                                    | 0,042596                                                                                                    | 0                                                                                                    | 0                                                                                                    |                                                                                                    | OFF                                                                                                    | ON                                                                                                    | OFF                                                                                                    | OFF                                                                                                    | OFF                                                                                                    | OFF                                                                                                    | Основное                                                                                                    | ДA                                                                                                    | 23824019120928810                                                                                                    |
| 0F 0000 +F F F0F7 00700                                                                                                    | 0005 00100                                                                                                    | 0.000070                                                                                                    | ^                                                                                                    | -                                                                                                    |                                                                                                    | ore                                                                                                    | · · · ·                                                                                                    | ore                                                                                                    | ore                                                                                                    | ore                                                                                                    | ore                                                                                                    |                                                                                                    |                                                                                                    | 000010201000010                                                                                                    |
|                                                                                                    |                                                                                                    |                                                                                                    |                                                                                                    |                                                                                                    |                                                                                                    |                                                                                                    |                                                                                                    |                                                                                                    |                                                                                                    |                                                                                                    |                                                                                                    |                                                                                                    |                                                                                                    | (100)                                                                                                    |
| 05.2008<br>05.2008<br>05.2008<br>05.2008<br>05.2008<br>05.2008                                                                                                    | 15.5. 5957,38709<br>15.5. 5957,38674<br>15.5. 5957,38438<br>15.5. 5957,38759<br>15.5. 5957,38759<br>15.5. 5957,38649 | 15.5. 5957 39709 3025 91053<br>15.5. 5957 39709 3025 9105<br>15.5. 5957 3974 3025 9016<br>15.5. 5957 39759 3025 9042<br>15.5. 5957 3979 3025 9042<br>15.5. 5957 38649 3025 9049<br>15.5. 5957 38649 3025 9049 | 15.5. 5957 38709 3025 51053 0.035188 0.035188 1.5.5 5957 3874 3025 50012 0.03335 1.5.5 5957 38759 3025 50462 0.025528 1.5.5 5957 3879 3025 50462 0.025528 1.5.5 5957 38649 3025 50462 0.042596 1.5.5 5957 38649 0.042596 0.042596 1.5.5 5957 38649 0.042596 0.042596 0.0 | 155. 5597.38709 3025.51063 0.035188 0<br>155. 5597.3874 3025.51063 0.035188 0<br>155. 5597.38753 3025.50462 0.025328 0<br>155. 5597.38749 3025.50462 0.025528 0<br>155. 5597.38649 3025.50081 0.042596 0<br>155. 5597.38649 3025.50081 0.042596 0<br>155. 5597.58649 0.042596 0<br>155. 5597.58649 0.042596 0<br>155. 5597.58649 0.042596 0<br>155. 5597.58649 0.042596 0<br>155. 5597.58649 0<br>155. 5597.58649 0<br>155. 5597.5864 | 15.5.         5957.337059         3005.51(85)         0.0551(88)         0         0           15.5.         5957.33774         3005.51(85)         0.0551(88)         0         0           15.5.         5957.33774         3005.50(812.6         0.033352         0         0           15.5.         5957.33759         3005.50(82.2         0.025528         0         0           15.5.         5957.38649         3005.50(81.2         0.025528         0         0           15.5.         5957.38649         3005.50(81.2         0.025528         0         0 | 155.         5957,38705         3025,51053         0,035168         0         0           155.         5957,3874         3025,510512         0,03338         0         0           155.         5957,39753         3025,51052         0,025328         0         0           155.         5957,39753         3025,51042         0,025328         0         0           155.         5957,39753         3025,50031         0,045596         0         0           155.         5957,39543         3025,50031         0,045596         0         0 | 15.5. 5957 337059 3005 511053 0.035188 0 0 0 0FFF<br>15.5. 5957 33774 3005 5012 0.03335 0 0 0 0FFF<br>15.5. 5957 33759 3005 50482 0.025838 0 0 0 0FFF<br>15.5. 5957 33793 3005 50482 0.025838 0 0 0 0FFF<br>15.5. 5957 38449 3005 50481 0.042598 0 0 0 0FFF<br>15.5. 5957 38449 3005 50481 0.042598 0 0 0 0FFF<br>15.5. 5957 38449 3005 50481 0.042598 0 0 0 0FFF | 155.         5957.38708         3025.51083         0.035188         0         0         OFF         ON           155.         5957.3874         3025.5012         0.035188         0         0         OFF         ON           155.         5957.38753         3025.50482         0.025528         0         0         OFF         ON           155.         5957.38749         3025.50482         0.025528         0         0         OFF         ON           155.         5957.38649         3025.50081         0.042598         0         0         OFF         ON           155.         5957.38649         3025.50081         0.042598         0         0         OFF         ON           155.         5957.38649         3025.50081         0.042598         0         0         OFF         ON | 155.         5957,38703         3025,51053         0,005188         0         0         OFF         ON         OFF           155.         5957,3874         3025,5012         0,03338         0         0         OFF         ON         OFF           155.         5957,38758         3025,5012         0,03338         0         0         OFF         ON         OFF           155.         5957,39759         3025,5021         0,02538         0         0         OFF         ON         OFF           155.         5957,39759         3025,5021         0,02538         0         0         OFF         ON         OFF           155.         5957,39789         3025,50021         0,042598         0         0         OFF         ON         OFF           155.         5957,395443         3025,50021         0,042598         0         0         OFF         ON         OFF           155.         5957,39543         3025,50021         0,042598         0         0         OFF         ON         OFF           155.         5957,39543         3025,50021         0,042598         0         0         OFF         ON         OFF           155.         59 | 155.         5957,35709         3025,31053         0.035168         0         0         0FF         0N         0FF         0FF | 155.         5957.38708         3025.51083         0.035188         0         0         OFF         OFF | 155.         5957,38703         3025,51053         0,005188         0         0         OFF         OH         OFF         OFF | 155.         5957,35709         3025,31053         0.035168         0         0         0FF         0N         0FF         0FF | 155.         5957.38709         3025.51053         0.035168         0         0         OFF         DN         OFF         OFF |

Рис.5.11. События, записанные в память «Вояджера».

#### Назначение ячеек на странице «История» в программе настройки V2Config.exe.

| Название<br>ячейки | Что записывается                                                                 |
|--------------------|----------------------------------------------------------------------------------|
| RID                | Номер ячейки памяти «Вояджера», куда записываются данные                         |
| Тип                | Тип записи (по времени, по смещению или по событию)                              |
| Дата               | Дата и время записи                                                              |
| Широта             | Местоположение объекта по широте в момент записи                                 |
| Долгота            | Местоположение объекта по долготе в момент записи                                |
| Скорость           | Скорость мобильного объекта                                                      |
| Ан1                | Состояние аналогового входа 1                                                    |
| Ан2                | Состояние аналогового входа 2                                                    |
| Борт.напр.         | Напряжение бортовой сети                                                         |
| Bx1                | Состояние входа 1                                                                |
| Bx2                | Состояние входа 2                                                                |
| Bx3                | Состояние входа 3                                                                |
| Bx4                | Состояние входа 4                                                                |
| Bx5                | Состояние входа 5                                                                |
| Bx6                | Состояние входа 6                                                                |
| Питание            | Тип питания (основное – от бортовой сети или резервное – от аккумулятора)        |
| КС                 | Контрольная сумма (передается для проверки целостности пакета переданных данных) |
| Запись             | Запись всей строки в шестнадцатиричном виде                                      |

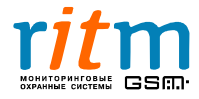

**Инженерные номера** - номера телефонов (сотовой связи с включенной услугой передачи данных по цифровому каналу), через которые производится удаленная настройка «Вояджера».

Инженерные номера указываются в программе настроек V2Config.exe на странице «Инженерные номера» (рис.5.12). В этом случае система спутникового наблюдения работает только с телефонными номерами, занесенными в таблицу «Номера». Максимальное количество инженерных номеров – 10.

Указывайте телефонные номера, как показано на рис.5.12, – двумя способами с префиксами «+7» и «8».

Например, **+7**9111112233 и **8**9111112233.

Это необходимо, чтобы «Вояджер» корректно определял инженерные номера во всех регионах страны.

Например, для С-Петербурга и Ленинградской области корректно записывать инженерный номер с префиксом «+7», а для Москвы и Московской области – с «8». Поэтому записывайте инженерные номера дважды и с префиксом «+7», и через «8»!

| Файл Соединение Настройк                             | и Помощь                                 |                                                                    |  |
|------------------------------------------------------|------------------------------------------|--------------------------------------------------------------------|--|
|                                                      |                                          |                                                                    |  |
| Общие<br>GPRS<br>Настройка событий, выходов<br>Флаги | Инженерн<br>Включить<br>Номера           | ые номера                                                          |  |
| История                                              | N≗                                       | Телефон                                                            |  |
| Ключи Touch Memory                                   | 1                                        | +79111112233                                                       |  |
|                                                      | 2                                        | 8911112233                                                         |  |
|                                                      | 3                                        | +79214445566                                                       |  |
|                                                      | 4                                        | 89214445566                                                        |  |
|                                                      | 5                                        |                                                                    |  |
|                                                      | 6                                        |                                                                    |  |
|                                                      | 7                                        |                                                                    |  |
|                                                      | 8                                        |                                                                    |  |
|                                                      | 9                                        |                                                                    |  |
|                                                      | 10                                       |                                                                    |  |
|                                                      | 10<br>Писпети<br>О Вын<br>О Вкл<br>О Вкл | черская связь<br>ключена<br>почена постоянно<br>почена на время 12 |  |

Рис.5.12. Настройка инженерных номеров.

Если галочки в графе «Включить инженерные номера» нет или таблица «Номера» не заполнена, удаленно управлять «Вояджером» можно с любого сотового телефонного номера.

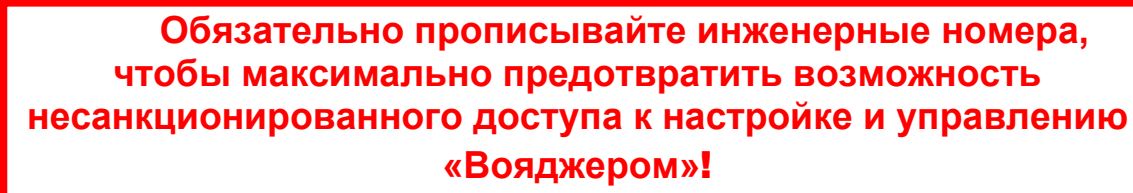

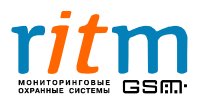

#### 5.6.1. Диспетчерская связь

**Диспетчерская связь** – голосовая связь (по каналу сотовой связи) между владельцем и водителем автомобиля, в котором установлен «Вояджер». Диспетчерскую связь включает владелец автомобиля, набирая номер СИМ-карты «Вояджера» с любого сотового телефона (перечисленного на странице «Инженерные номера»). Диспетчерская связь включается дистанционно и позволяет прослушивать обстановку в салоне автомобиля.

Режимы работы диспетчерской связи включаются точкой в соответствующей графе на странице «Инженерные номера» (рис.5.12):

- Выключена диспетчерская связь выключена.
- Включена постоянно диспетчерская связь включается владельцем автомобиля с любого сотового телефона (перечисленного на странице «Инженерные номера») и работает до тех пор, пока владелец не повесит трубку (без ограничения по времени).
- Включена на время (в минутах) диспетчерская связь включается владельцем автомобиля с любого сотового телефона (перечисленного на странице «Инженерные номера») и работает ограниченное время (указанное в программе настройки (рис.5.12)).

Если инженерные номера не указаны или точка в графе «Включить инженерные номера» не стоит, диспетчерская связь не включается.

Подробнее - в главе «Диспетчерская связь».

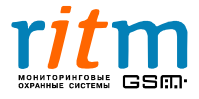

#### 5.7. Страница «Ключи Touch Memory»

Настройка ключей Touch Memory производится в программе настройки V2Config.exe. Кликните правой клавишей мыши в поле для номеров ключей Touch Memory (рис.5.13). В появившемся меню выберете «Изменить». Введите шестнадцатиричный код ключа Touch Memory в поле «Ключ». Нажмите «ОК», если код введен правильно.

| Файл Соединение Настройки                                                                                 | Помощь                                                                                                    |
|----------------------------------------------------------------------------------------------------|----------------------------------------------------------------------------------------------------|
| 🔊 🛤 🔛 🔼 💹 😹                                                                                               |                                                                                                    |
| Общие<br>GPRS<br>Настройка событий, выходов<br>Флаги<br>История<br>Инженерные номера<br>Ключи Тоисh Метот | Ключи<br>Включить ключи Touch Memory 🗹                                                                                                    |
|                                                                                                    | №         Touch Memory           1         0103030303010303           2         00000000000000           3         0000000000000           4         FFFFFFFFFFFFFFF           5         FFFFFFFFFFFFFF           Удалить |
|                                                                                                    | Ключ 3<br>Ключ №<br>Ключ 0000000000000 Считать<br>ОК Сancel                                                                                                    |

Рис.5.13. Настройка ключей Touch Memory на странице «Ключи Touch Memory».

Ввести номера ключей Touch Memory можно двумя способами:

- вручную в поле «Ключи»;
- **автоматически** приложите ключ Touch Memory к считывателю во время настройки функции встроенного иммобилайзера. Нажмите кнопку «Считать», в ответ «Вояджер» мигнет соответствующим светодиодом.

Подробнее - в главе «Ключи Touch Memory».

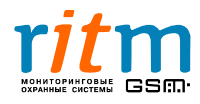